## My-Connect Gigaset N720 Pro IP-DECT Configuratie

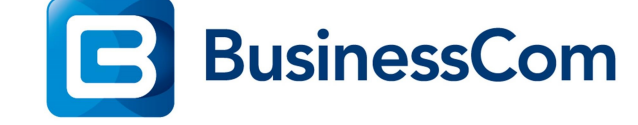

Configuratie

## Gigaset N720 Pro.

## Voor u begint:

- 1. Wenslijk is dat er een Gigaset N720 training gevolgd is meer info klik hier.
- 2. Zorg dat de N720 Pro DECT manager en de zender(s) is/zijn opgenomen in het netwerk van de klant en deze bereikbaar is via de web interface.
- 3. Check of de N720 is voorzien van werkende DNS-Server instellingen en succesvolle internet connectie op kan bouwen.
- Upgrade waar nodig de firmware van de N720 Pro naar minimaal 70.095 Deze firmware is te vinden op: <u>https://teamwork.gigaset.com/gigawiki/display/GPPPO/Firmware+N720+IP+PRO</u>
- 5. Meld de benodigde Gigaset PRO handsets aan (ondersteunde handsets).
- 6. Maak gebruikers aan binnen uw My-Connect Cloud systeem en noteer de 3rd party SIPdevice gebruikersnamen en wachtwoorden.

Het netwerk van de klant moet de volgende poorten open hebben staan richting het internet:

| laar IP Poort     |             | Protocol | Transport |  |
|-------------------|-------------|----------|-----------|--|
| 185.114.236.30/28 | 80          | HTTP     | TCP       |  |
| 31.15.39.208/28   | 443         | HTTPS    | TCP       |  |
| 31.15.39.208/28   | 5060        | SIP      | TCP/UDP   |  |
| 31.15.39.208/28   | 5004 - 5020 | RTP      | UDP       |  |

Houd de SIP login gegevens van de My-Connect users bij de hand en configureer de N720 als volgt:

- 1. Login op de web interface van uw N720, het standaard wachtwoord is admin.
- 2. Onder het tabblad Settings ga naar: Management -> Date and Time, stel als volgt in:

| Automatic Adjustment of system tir | ne :YES               |
|------------------------------------|-----------------------|
| Time server                        | : nl.pool.ntp.org     |
| Time zone                          | : GMT+01:00 Amsterdam |
| Automatic Daylight saving time     | : YES                 |
| (zie figuur 1)                     |                       |

|                                                                                                    | Settings                                                                                                    | Status                                                                                                    |                  |
|----------------------------------------------------------------------------------------------------|----------------------------------------------------------------------------------------------------|----------------------------------------------------------------------------------------------------|------------------|
| <ul> <li>Network and Connections</li> <li>VoIP Providers</li> <li>Mobile Devices</li> <li>Telephony</li> <li>Info Services</li> <li>Online Directories</li> <li>Management</li> <li>Date and Time</li> <li>Local Settings</li> <li>Miscellaneous</li> <li>Save and Restore</li> <li>Reboot</li> <li>System Log</li> </ul> | Settings<br>Time<br>Automatic adjustment of system<br>time with time server<br>Last synchronization with time<br>server<br>Time server<br>Time server<br>Time zone<br>Automatically adjust clock for<br>daylight saving changes | • Yes • No<br>26.01.2016 02:30<br>my.my-connect.nl<br>(GMT+01:00) Amsterdam, Berlin, Bern, Ro<br>• Yes • No | ?<br>me, Stocl ∨ |
| fig 1                                                                                                    |                                                                                                    |                                                                                                    |                  |

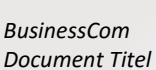

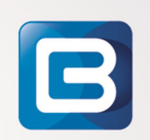

## 3. Onder het tabblad Settings ga naar: Telephony -> Advanced VoIP settings, stel als volgt in:

| Automatic negotiation of DTMF            | : NO                                                            |
|------------------------------------------|-----------------------------------------------------------------|
| Send settings of DTMF                    | : [X] RFC 2833 en [X] SIP info                                  |
| G.722 Codec                              | : YES (Als 3 <sup>de</sup> codec bij de <b>Mobile Devices</b> ) |
| User the R key to initiate call transfer | : YES                                                           |
| Transfer call by on-hook                 | : YES                                                           |
| Find target addr automatically           | : YES                                                           |
| Hold on transfer target                  | : [X] for attended en [X] for unattended                        |
| Use random ports for SIP                 | : NO                                                            |
| (zie figuur 2)                           |                                                                 |

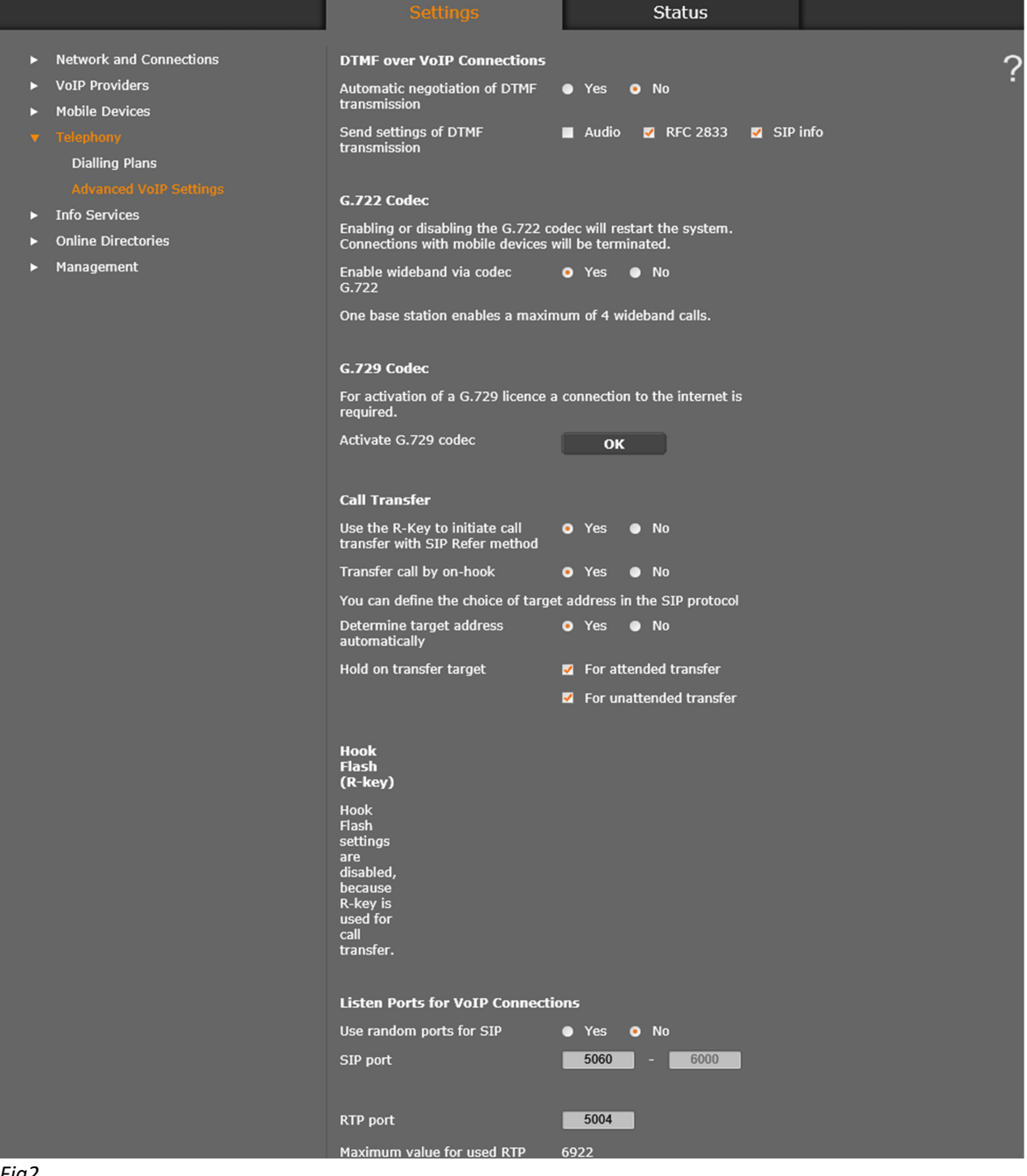

Fig2

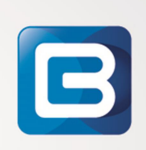

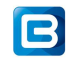

4. Onder het tabblad Settings ga naar: VoIP Providers -> List of VoIP providers, klik op Edit:

|                                                         |                        | Status         |      |   |
|---------------------------------------------------------|------------------------|----------------|------|---|
| Network and Connections                                 | List of VoIP Providers |                |      | ? |
| <ul><li>VoIP Providers</li><li>Mobile Devices</li></ul> | Name                   | Domain         |      |   |
| ► Telephony                                             | 1. myconnect           | lab.nl         | Edit |   |
| <ul> <li>Info Services</li> </ul>                       | 2. IP2                 | Not configured | Edit |   |
| ► Online Directories                                    | 3. IP3                 | Not configured | Fdit |   |

Klik op de 1<sup>ste</sup> en stel de eerste gebruiker als volgt in:

| Domain : Uw My-connect Systeem domein! |                              |
|----------------------------------------|------------------------------|
|                                        | (bijvoorbeeld mijndomein.nl) |
| Proxy server address                   | : my.my-connect.nl           |
| Proxy server port                      | : 5060                       |
| Registration server                    | : my.my-connect.nl           |
| Registration server port               | : 5060                       |
| Registration refresh time              | : 600 seconden               |
| STUN enabled                           | : YES                        |
| STUN server address                    | : my.my-connect.nl           |
| STUN server port                       | : 3478                       |
| STUN refresh time                      | : 240 seconden               |
| NAT refresh time                       | : 20                         |
| Outbound proxy mode                    | : ALWAYS                     |
| Outbound server address                | : my.my-connect.nl           |
| Outbound proxy port                    | : 5060                       |
| Select network protocol                | : UDP                        |
| (zie figuur 3)                         |                              |

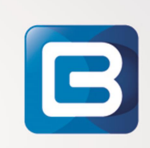

|                                                            | Settings                       | Status                                    |
|------------------------------------------------------------|--------------------------------|-------------------------------------------|
| Network and Connections                                    | VoIP Provider 1                |                                           |
| <ul> <li>VoIP Providers</li> </ul>                         |                                |                                           |
| <ul> <li>Mobile Devices</li> </ul>                         | Profile Download               |                                           |
| ► Telephony                                                | Provider                       | myconnect                                 |
| <ul> <li>Info Services</li> </ul>                          | Profile version                |                                           |
| <ul> <li>Online Directories</li> <li>Management</li> </ul> |                                | Select VoIP provider                      |
| Management                                                 |                                |                                           |
|                                                            | General Data of your Service F | Provider                                  |
|                                                            | Domain                         | lab.nl                                    |
|                                                            | Proxy server address           | my.my-connect.nl                          |
|                                                            | Proxy server port              | 5060                                      |
|                                                            | Registration server            | my.my-connect.nl                          |
|                                                            | Registration server port       | 5060                                      |
|                                                            | Registration refresh time      | 600 sec                                   |
|                                                            |                                |                                           |
|                                                            | Network Data of your Service   | Provider                                  |
|                                                            | STUN enabled                   | • Yes • No                                |
|                                                            | STUN server address            | my.my-connect.nl                          |
|                                                            | STUN server port               | 3478                                      |
|                                                            | STUN refresh time              | 240 sec                                   |
|                                                            | NAT refresh time               | 20 sec                                    |
|                                                            | Outbound proxy mode            | ● Always ● Automatic ● Never              |
|                                                            | Outbound server address        | my.my.connect.nl                          |
|                                                            | Outbound proxy port            | 5060                                      |
|                                                            |                                |                                           |
|                                                            | Network Protocol               |                                           |
|                                                            | Select protocol                | Automatic     O     UDP only     TCP only |
|                                                            |                                |                                           |
|                                                            |                                | Cancol Delata                             |
|                                                            |                                | Set Cancel Delete                         |

fig3

B

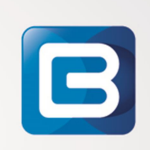

5. Onder het tabblad Settings ga naar: Mobile Devices -> Edit van de betreffende handset die al aangemeld zijn deze stel als volgt in:

| Authentication name           | : device. <gebruikersnaam></gebruikersnaam>         |
|-------------------------------|-----------------------------------------------------|
| Authentication password       | : <authentication password=""></authentication>     |
| Username                      | : device. <gebruikersnaam></gebruikersnaam>         |
| Display name                  | : Gewenste Display informatief                      |
| Select VoIP provider          | : Selecteer de VoIP Provider die je hebt aangemaakt |
|                               | bij stap 4.                                         |
| Network Mailbox Configuration |                                                     |
| Call number                   | : Doorkiesnummer Voicemail op my-connect.nl         |
| Active                        | : [X] YES,                                          |
| Selected codecs               | :                                                   |
|                               | 1. G.711a-law                                       |

Zodra de settings juist zijn moeten de vinkje bij de toestellen groen worden.

|                                                                               | Settings                                        |                | Status                         |                  |        |      |   |
|-------------------------------------------------------------------------------|-------------------------------------------------|----------------|--------------------------------|------------------|--------|------|---|
| Network and Connections                                                       | List of registered Mobile Devices / Subscribers |                |                                |                  |        | ?    |   |
| <ul> <li>Voir Providers</li> <li>Mobile Devices</li> <li>Telephony</li> </ul> | Username<br>Display name                        | SIP connection | Mobile<br>device<br>registered | Email<br>account | Net AM |      |   |
| <ul> <li>Info Services</li> <li>Online Directories</li> </ul>                 | 1. device.gigaset821<br>gigaset821              | myconnect      | SL750H PRO<br>13               | -                |        | Edit | ) |
| ► Management                                                                  | 2. device.gigaset822<br>gigaset822              | myconnect      | R630H PRO<br>27                | -                |        | Edit | ) |

G.711μ-law
 G.722

B

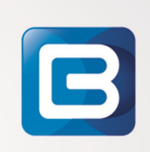